#### Start Screen

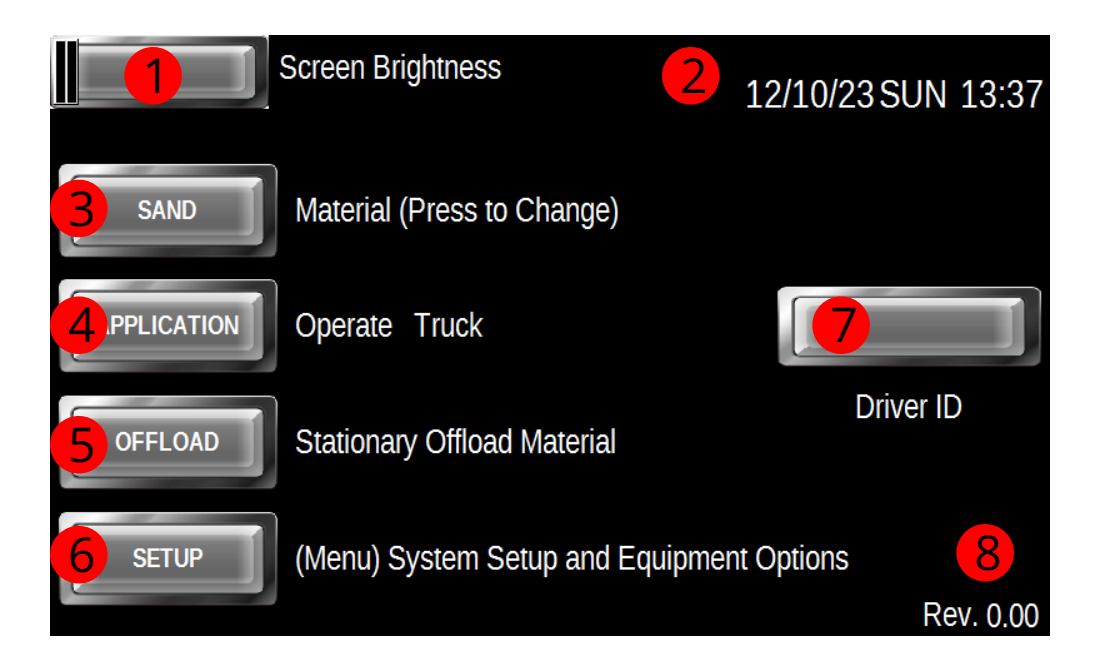

- Screen Brightness Adjust Slider for day and night driving
- Current Date and time
- Material Selector (Blank if System is Ant-Ice or Truck Mode)
- Start Application

5

6

- Offload Material
- Setup (Have to have Key Fob in USB Port)
- Driver or Route ID (Optional)
- System Firmware Revision Number

#### Sander Screen

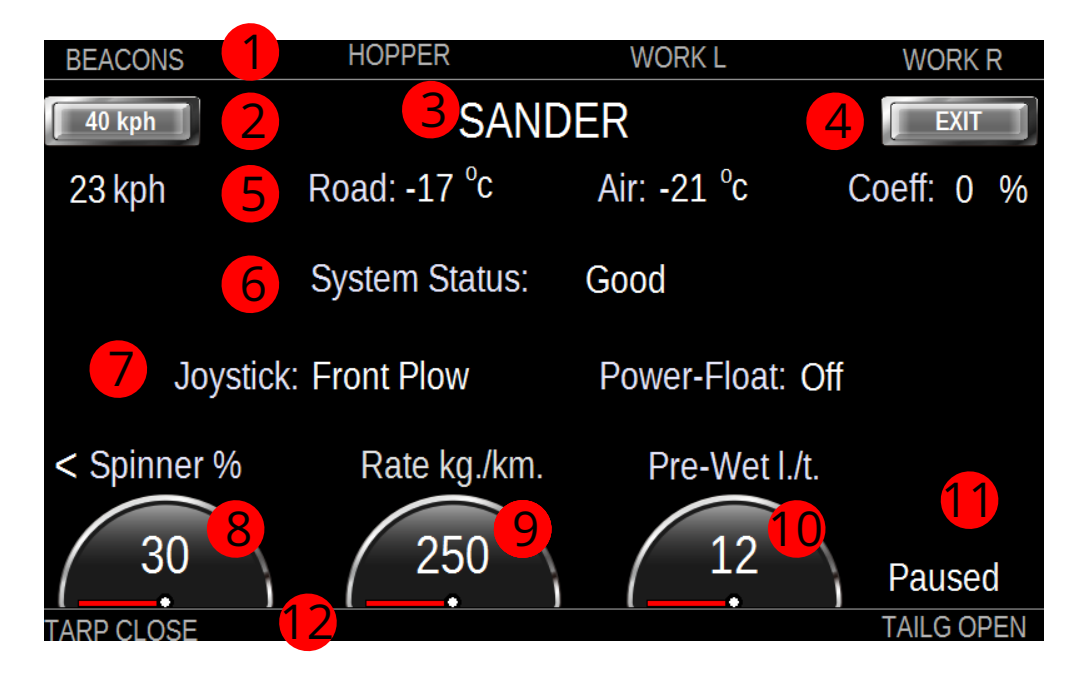

- Lighting Information
- Simulate 40 kph Speed for stationary testing (Alt. Ground Speed)
- System Type and Alarms Display
- Exit Sanding System and return to Start Screen
  - Environment Bar (Truck Speed Road/Air Temp and Coefficient of Friction)
- **b** System Status to show any Alarm Conditions
  - Joystick and Power-Float Modes Bar
  - Spinner Setting (Press Knob for 2 Seconds to Change Direction)
  - Application Rate Kg/km
- $\mathbf{10}$
- Pre-Wet Rate l/t
- Sander or Pause Display
- Tarp and Tailgate Status Bar

### Sander Offload Screen

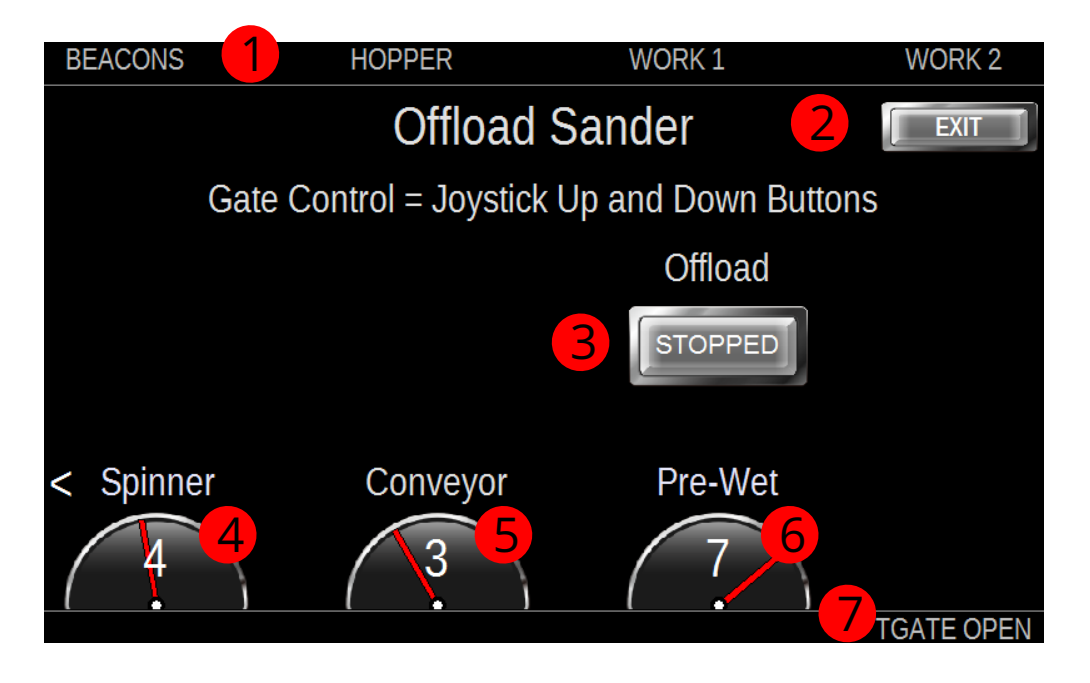

Lighting Information
Exit Sanding System and return to Start Screen
Offload Control (Press to Start and Stop Offload
Offload Spinner Setting
Offload Conveyor Setting
Offload Pre-Wet Setting
Tarp and Tailgate Status Bar

### DLA Anti-Ice Screen

| BEACONS        | HOPPER         | WORK 1     | WORK 2       |  |
|----------------|----------------|------------|--------------|--|
| 40 kph         | 3 ANT          | I-ICE      |              |  |
| 36 kph         | Road: -8°C     | Air: -5 °c | Coeff: 0 %   |  |
|                | System Status: | Good       |              |  |
| Joystick:      | Front Plow     | Powe       | r-Float: Off |  |
| 8 420 Paused 9 |                |            |              |  |
| left           | 10 cer         | ntre       |              |  |

- Lighting Information
  - Simulate 40 kph Speed for stationary testing (Alt. Ground Speed)
- System Type and Alarms Display
- Exit Sanding System and return to Start Screen
  - Environment Bar (Truck Speed Road/Air Temp and Coefficient of Friction)
- **6** System Status to show any Alarm Conditions
  - Joystick and Power-Float Modes Bar
- 8 Anti-Ice Application Rate (Litres per Lane Kilometer)
  - Anti-Ice or Pause Display
    - Lane Status Bar (Upper Case is Open)
  - Tarp and Tailgate Status Bar

### DLA Anti-Ice Offload Screen

| BEACONS | 1 HOPPER        | WORK 1 | WORK 2     |
|---------|-----------------|--------|------------|
|         | Ant             | i-lce  |            |
| CLOSED  | Offload Valve 1 |        | Offload    |
| CLOSED  | Offload Valve 2 | 5      | 3 STOPPED  |
| left    | 6 ce            | ntre   | right      |
|         |                 |        | TGATE OPEN |

Lighting Information
Exit Anti-Ice Offload and return to Start Screen
Offload Control (Press to Start and Stop Offload
Offload Control Valves (Press to Open and Close)
Offload Anti-Ice Rate Setting
Anti-Ice Lane Status (Uppercase is Open)
Tarp and Tailgate Status Bar